# **Operation Manual of EX9132CST-DIO**

Serial to TCP/IP Converter w/ DIO

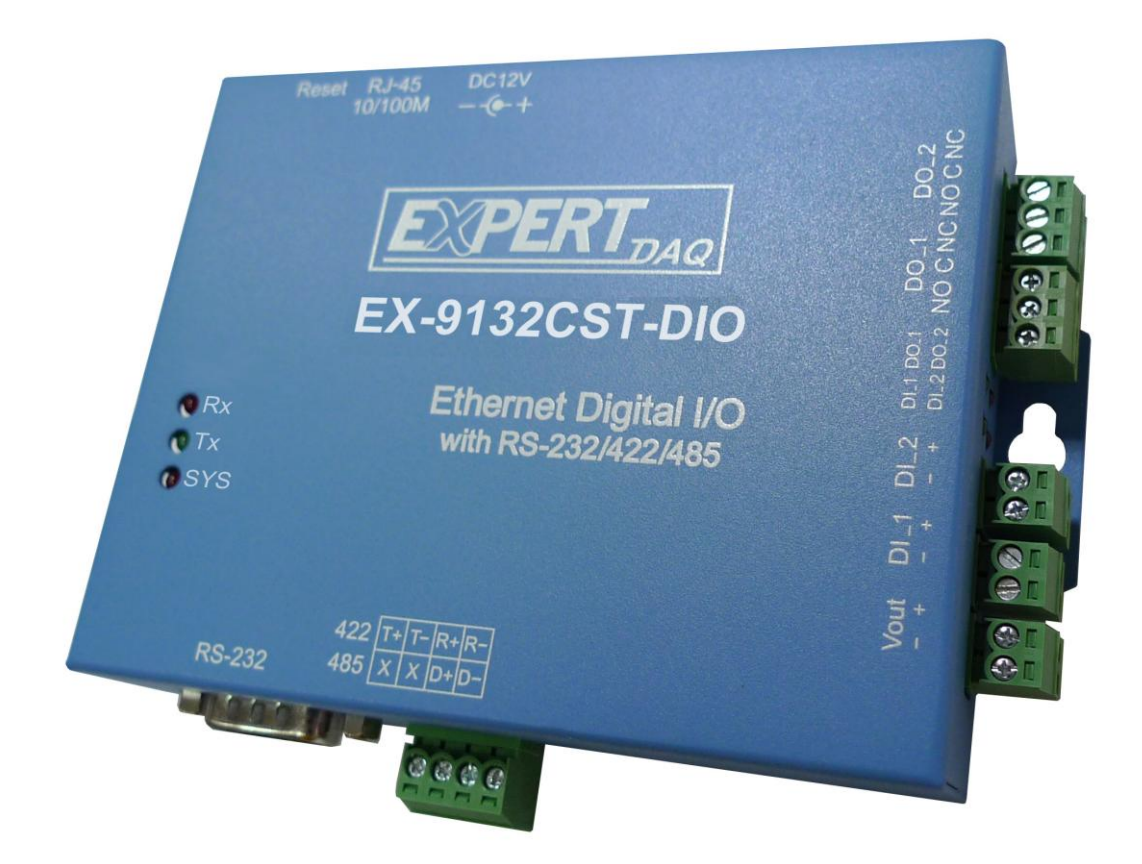

Version 1.0.0.

30.03.2017

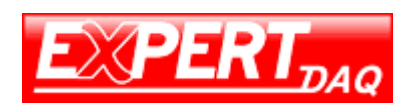

#### Table of Contents

| 1 | I    | ntro | ducti   | on                                                           | 4   |
|---|------|------|---------|--------------------------------------------------------------|-----|
| 2 | C    | Dvei | rview   |                                                              | 5   |
|   | 2. ′ | 1    | Pack    | age Checklist                                                | 5   |
|   | 2.2  | 2    | Block   | Diagram                                                      | 5   |
|   | 2.3  | 3    | Produ   | uct Features                                                 | 6   |
|   | 2.4  | 4    | Produ   | uct Specifications                                           | 7   |
|   | 2.5  | 5 I  | Interf  | ace                                                          | . 9 |
|   | 2.6  | 5 E  | Block   | Diagram                                                      | . 9 |
| 3 | E    | EX9  | 132C    | ST-DIO Description & Installation                            | 10  |
|   | 3.1  | -    | Тор \   | iew                                                          | 10  |
|   | 3.2  | .    | Dowr    | ) Side                                                       | 10  |
|   | 3.3  |      | Right   | Side(Digital I/O(DO*2/ DI*2))                                | 10  |
|   | 3.4  | .    | Powe    | er Supply(Up Side)                                           | 11  |
|   | 3.5  |      | Ether   | net LAN Port                                                 | 11  |
|   | 3.6  | ;    | Rese    | t Button                                                     | 11  |
|   | 3.7  | '    | LED     | Indicators                                                   | 11  |
|   | 3.8  |      | Wirin   | g Architecture                                               | 12  |
| 4 | E    | EX9  | 132C    | ST-DIO Converter Configuration                               | 15  |
|   | 4.1  |      | Initial | IP Configuration of PC Host                                  | 15  |
|   | 4.2  |      | Devic   | e Management Utility of EX9132CST                            | 15  |
|   | 4.3  |      | Ensu    | re PC Host network segment                                   | 15  |
|   |      | 4.3. | .1      | Add a new IP                                                 | 15  |
|   |      | 4.3  | .2      | Local Area Connection                                        | 15  |
|   |      | 4.3  | .3      | Properties                                                   | 16  |
|   |      | 4.3. | .4      | Internet Protocol(TCP/IP)                                    | 16  |
|   |      | 4.3. | .5      | IP address, subnet mask, gateway, DNS server                 | 17  |
|   | 4.4  | A    | Altern  | atively                                                      | 17  |
|   | 4.5  | C    | Config  | juration of Converter                                        | 18  |
|   |      | 4.5  | .1      | Initial IP Configuration of Converter(Utility of EX9132CST)1 | 8   |
|   |      | 4.5  | .2      | Config & Device Setting                                      | 18  |

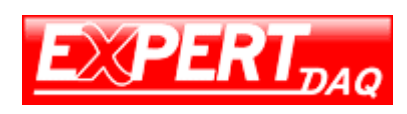

#### Manual

|   | 4.   | 5.3     | Web browser                        | 18 |
|---|------|---------|------------------------------------|----|
|   | 4.   | 5.4     | Configuration Page                 | 18 |
|   | 4.   | 5.5     | Network Setup Page                 | 19 |
|   | 4.   | 5.6     | RS232 Setup Page                   | 20 |
|   | 4.   | 5.7     | RS422/485 Setup Page               | 20 |
| 5 | Tes  | sting p | procedure for data transmission    | 21 |
|   | 5.1  | Нуре    | er Terminal                        | 21 |
|   | 5.2  | File I  | Name of Connection                 | 21 |
|   | 5.3  | Cho     | ose TCP/IP                         | 22 |
|   | 5.4  | Con     | verter's IP Address & Socket Port  | 22 |
|   | 5.5  | Нур     | erTerminal Window will show up     | 23 |
|   | 5.6  | Ech     | o Loop Test                        | 23 |
|   | 5.7  | lfc     | heck every step                    | 24 |
|   | 5.8  | Forl    | RS485 Testing                      | 24 |
|   | 5.9  | Soc     | k ports must be differentiate      | 24 |
|   | 5.10 | Loc     | op test is successful              | 24 |
| 6 | DIO  | Digita  | I Input/Output status              | 25 |
| 7 | App  | endix   | A(FAQ) & B(Pin Out & Cable Wiring) | 29 |

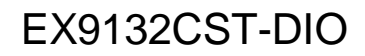

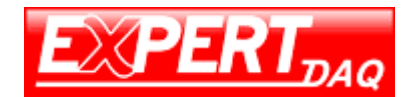

### 1 Introduction

We provide new ways of connecting legacy serial devices to a Local Area Network (LAN) or Wide Area Network (WAN). TCP/IP converters are designed to operate serial ports over 100M bps Ethernet networks. The data is transmitted via TCP/IP protocol. Therefore, control is available via Ethernet, Intranet and Internet. EX9132CST-DIO converter is packaged in a PVC material case well suited for industrial environments. It provides two serial ports with DIO, one is RS-232 and another one is RS422/485(Auto-Detect). The serial ports operate in common industrial configuration.

EX9132CST-DIO converter is a low-cost, high performance design. By carefully selecting high quality with competitive prices components in the world, the products made network connectivity possible with affordable cost for virtually all kinds of devices.

EX9132CST-DIO is a full set converter device with DIO, one serial ports RS-232 port and another is a RS-422/485(Auto-Detect) and it provides one socket connection port. This operation manual will guide you step by step to learn the various functions of the EX9132CST-DIO converter.

The following topics are covered in this chapter:

- Overview
- Block Diagram
- Product Features
- Product Specifications

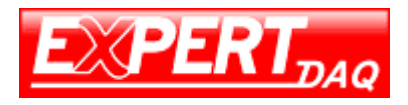

### 2 Overview

**EX9132CST-DIO** converter is designed to make your industrial serial devices Internet ready instantly. **ST ARM Cortex-M3** CPU of EX9132CST-DIO converters makes them the ideal choice for connecting your RS-232 & RS-422/485 serial device—such as PLCs, meters, and sensors—to an IP-based Ethernet LAN, making it possible for your software to access serial devices anywhere and anytime over a local LAN or the Internet.

ST ARM Cortex-M3 CPU Series converters ensure the compatibility of network software that uses a standard network API (Winsock or BSD Sockets) by providing TCP Server Mode, TCP Client Mode, and UDP Mode. Model EX9132CST-DIO provides 1 socket connection for remote management. ST ARM Cortex-M3 CPU Series' Virtual COM driver and software that works with COM port can be set up to work over a TCP/IP network in no time. This excellent feature preserves your software investment and let you enjoy the benefit of networking your serial devices instantly.

ST ARM-Cortex-M3 CPU series converter supports manual configuration via the handy web browser console and many protocols including TCP, IP, UDP, HTTP, DHCP, ICMP, and ARP. They are the best solution to network your serial devices.

### 2.1 Package Checklist

ST ARM-Cortex-M3 CPU products are shipped with the following items:

- 1 unit of EX9132CST-DIO converter
- 1 unit of Power Adaptor/Supply(9V/12V/24VDC, 500mA) : Optional
- Quick Installation Guide in Documentation & Software CD
- Din Rail Mounting Kit : Optional

NOTE: Please notify your sales representative if any of the above items is missing or damaged.

### 2.2 Block Diagram

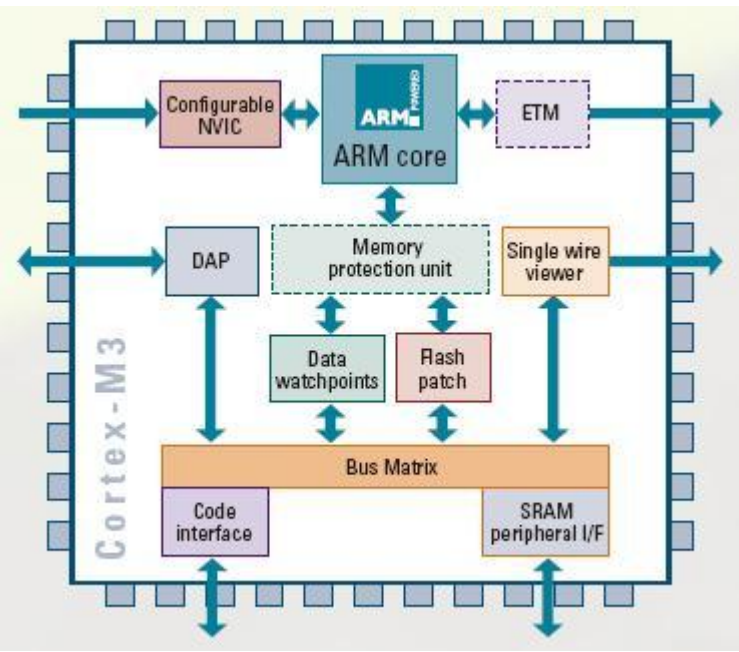

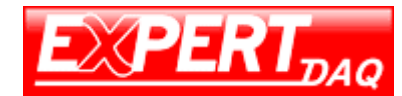

Low-cost devices usually are equipped with low speed processors and limited memories. In reality, they have neither the capability nor practicality to manage complicated network TCP/IP protocols. The ST ARM Cortex<sup>™</sup>-M3 32-bit processor has been specifically developed to provide a high-performance, low-cost platform for a broad range of applications including microcontrollers, automotive body systems, and industrial control systems, networking by converting data stream between network TCP/IP and popular serial port signals.

Instead of processing TCP/IP packets directly, devices need only deal with those interface signals, which greatly simplifies the complexity of TCP/IP network in linkage. The ST ARM Cortex-M3 processor provides outstanding computational performance and exceptional system response to interrupt while meeting low cost requirements through small core footprint, industry leading code density enabling smaller memories, reducing pin count, and low power consumption.

The central core of ST ARM Cortex-M3 processor, based on a 3-stage pipeline Harvard bus architecture, incorporates advanced features including single cycle multiply and hardware divide to deliver an outstanding efficiency of 1.25 DMIPS/MHz. The ST ARM Cortex-M3 processor also implements the new Thumb®-2 instruction set architecture, which combined with features such as unaligned data storage and atomic bit manipulation delivers 32-bit performance at a cost equivalent to modern 8- and 16-bit devices.

### 2.3 Product Features

- Data Conversion between RS-232 and Ethernet EX9132CST-DIO converter device (RS-232\* 1 port, RS-422/485\*1 port) data/signal into the TCP/IP package data/signal and send them out with the Ethernet Data Stream; or convert the TCP/IP package data/signal into serial device data/signal.
- Socket Communication EX9132CST-DIO is provided one socket connection.
- Digital I/O Activating (DO\*2/ DI\*2) EX9132CST-DIO provides eight TTL of digital I/O. Convert the sensors' statuses (the sensors are connected to the converter) into the TCP/IP package data and send them out with the Ethernet Data Stream; or use the TCP/IP package data to activate/deactivate the specified digital outputs.
- Dynamic IP Configuration Support DHCP client mode, simplifying network address configuration and management.
- Dual LAN Speed
   Support 10/100 Mbps Ethernet, auto-detected.
- Server / Client Dual Modes
   EX9132CST-DIO converter device can be configured as network server or network client. In the client mode, it can be installed in network which is protected by NAT router or firewall without a real IP address.
- Web-based Setup

Parameters setup is based on HTTP protocol by using standard browsers (IE and Netscape). No special software would be required.

• Built-in Security Control Security protect by login password to prevent intruders.

#### Manual

.

Remote Update Firmware can be updated directly via Ethernet network to keep up with latest network standards.

### 2.4 Product Specifications

- CPU : ST ARM Cortex<sup>™</sup>-M3 32-bit processor , 72MHz
- RAM : 64K Bytes SRAM
- ROM : 256K Bytes Flash ROM
- Ethernet
  - Port Type : RJ-45 Connector
  - $\circ$  Speed : 10 /100 M bps ( Auto Detect )
  - Protocol: ARP, IP, ICMP, UDP, TCP, HTTP, DHCP, ICMP
  - Mode: TCP Server / TCP Client / UDP Client / Virtual COM / Pairing
  - Setup: HTTP Browser Setup (IE & Netscape)
  - Security: Login Password
  - Protection: Built-in 1.5KV Magnetic Isolation
- Serial Port
  - No. of Ports: RS-232\*1 Port and RS-422/485(Auto-Detect)\*1 port
  - Port Type: DB9 male \* 1 and Terminal Block \*1
  - Speed: 300 bps-115.2K bps
  - Parity: None , Odd , Even, Mark, Space
  - o Data Bit: 7, 8
  - Stop Bit: 1, 2
  - Port 1: One RS-232 Signals Port: Rx , Tx , GND , RTS , CTS , DTR , DSR
  - Port 2: One RS-422 /485 Port (Auto-Detect)
    - RS-422 Signals : Rx+ , Rx- , Tx+ , Tx- (Surge & Over Current Protect)
    - o RS-485 Signals : Data+ , Data- (Surge & Over Current Protection)
    - Built-in RS422/RS485 Pull High/ Low Resistor
- Digital I/O Port : Output Screw Terminal Voltage 5V/ 12V Seletable
  - Digital Relay Output : Channel \* 2
    - Active High/ Low Selectable
    - Relay Coil Voltage: 5V

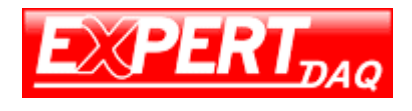

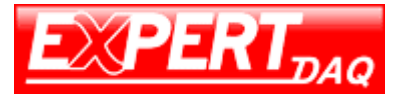

Manual

- Contact Rating :24V@10A/ 120VAC@10A/240VAC@7A
- LED Lamp : DO-1 ; DO-2
- Digital Input : Channel \* 2
  - Active High/ Low Selectable
  - Isolation Voltage : 3750Vrms
  - Status Indictor : 2 Input LED display
  - $\circ$  Wet Contact : Logic 0 : 0~1V Max , Logic 1 : 3.3V ~ 30V Max.
  - LED Lamp : DI-1 ; DI-2
- IP Search Utility : Support Windows 2000 / 2003 / XP / Vista / 7/ 8/ 10
- 15KV ESD for all signal
- Watch Dog Function
- Virtual Support Windows 2000 /2003 / XP / Vista /7 /8 /10
- Firmware On-line Updated Via Ethernet
- Power: DC 9 24V , 500mA(Terminal Block: optional/ DC Jack: Default)
- LED Lamp:
  - o RX, TX, SYS
  - LAN 10/100M LED on RJ45
- Environment:
  - Operating Temperature: -10°C to 70°C
  - Storage Temperature: -20°C to 80°C
- Dimensions: 150 \* 120 \* 30 ( W \* D \* H )
- Din-Rail and Panel Mounting Optional
- Weight: 900gm
- RoHS: Compliant with RoHS
- Regulatory Approvals: FCC, CE
- Warranty: 1 year

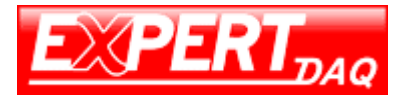

# 2.5 Interface

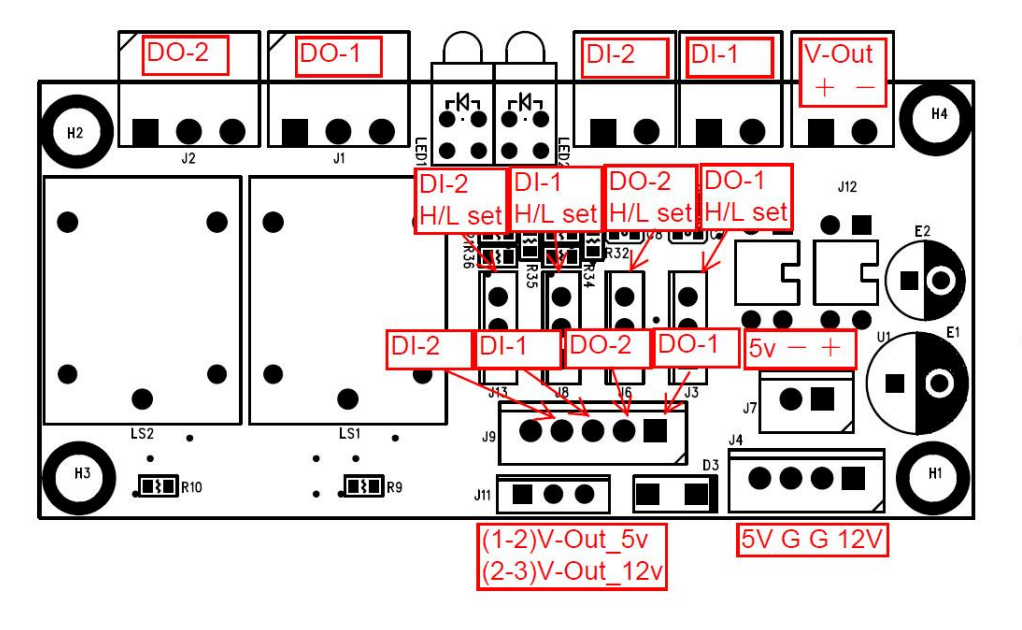

#### Active HI/LO of DIO

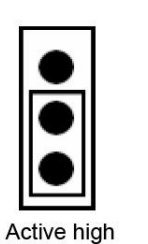

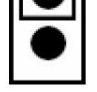

Active low

# 2.6 Block Diagram

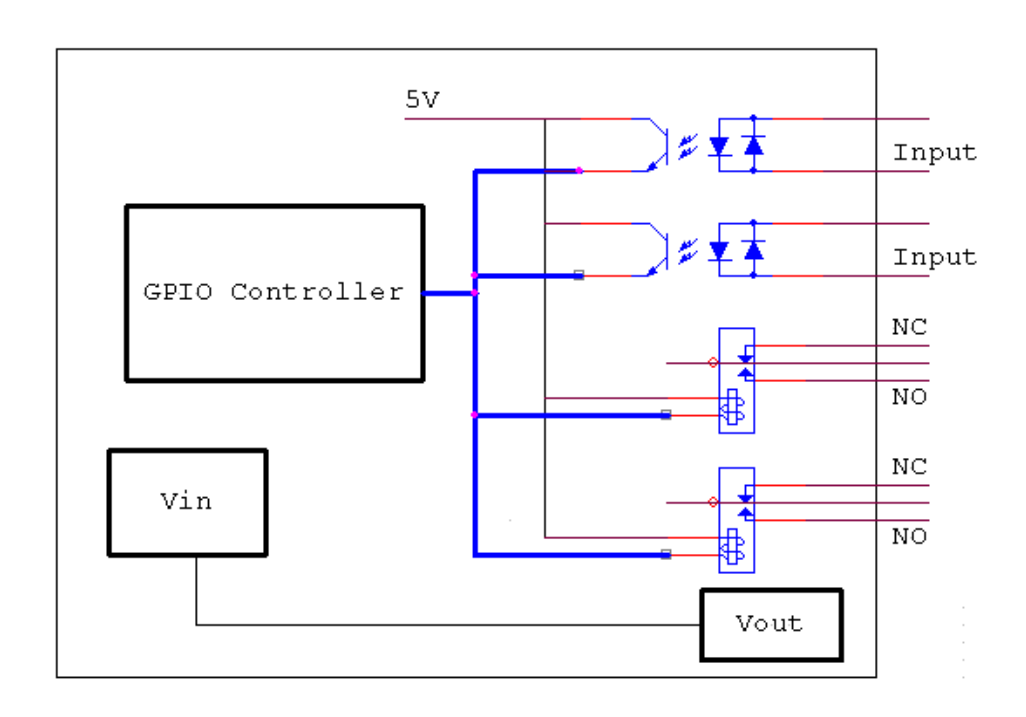

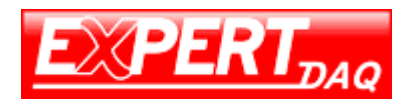

# 3 EX9132CST-DIO Description & Installation

### 3.1 Top View

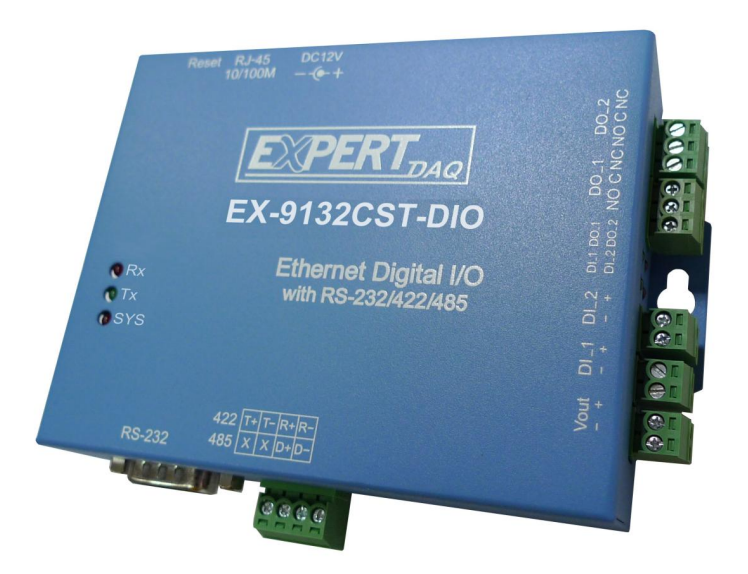

### 3.2 Down Side

Serial I/O Port of RS-232 & RS-422/485. Connect the serial data cable between the converter device and the serial devices. Follow the parameter setup procedures to configure the converter (see the following chapters).

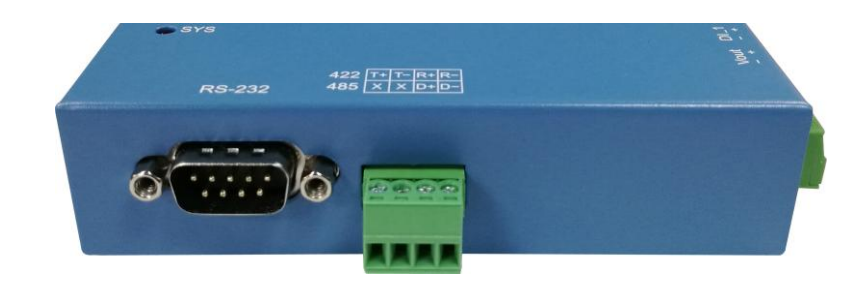

### 3.3 Right Side(Digital I/O (DO \* 2/ DI\*2))

Through EX9132CST-DIO, D I/O(DO-1/DO-2/DI-1/DI-2) can transform the status of sensor into the TCP/IP package data and send out by Ethernet Data Stream (The EX9132CST-DIO must indicate the IP address and COM Port) or activate the indicated Digital output (Remote WinSock must indicate the EX9132CST-DIO). Connect the data wires between the EX9132CST-DIO and the RS-232/422/485 device. Follow the parameter setup procedures to configure the converter (see the following chapters).

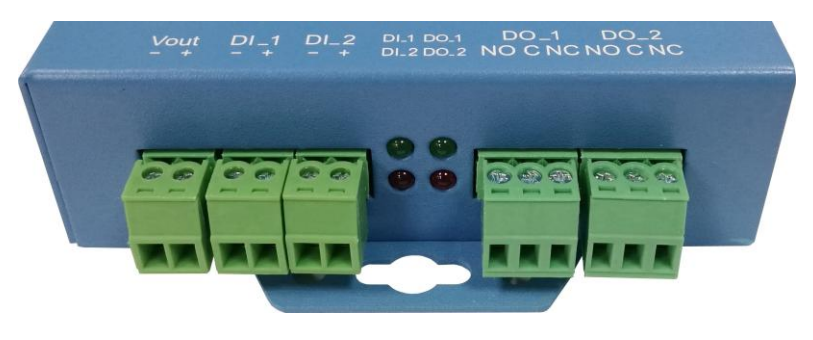

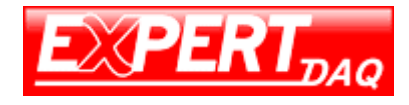

### 3.4 Righ Power Supply(Up Side)

EX9132CST-DIO TCP/IP converter device is powered by a single 9/12/24VDC (inner positive/outer negative) power supply and 500mA of current. A suitable power supply adapter is part of the packaging. Connect the power line to the power jack at the left side of EX9132CST-DIO TCP/IP converter device and put the adapter into the socket.

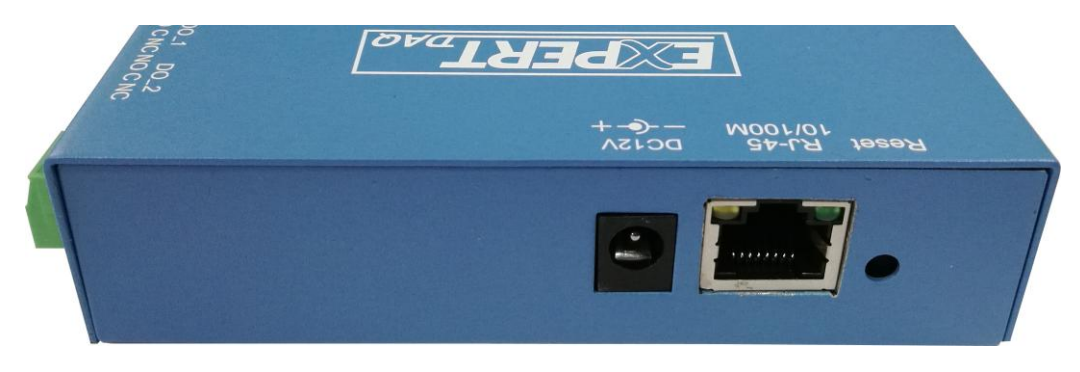

### 3.5 Ethernet LAN Port

The connector for network is the usual RJ45. Simply connect it to your network switch or Hub. When the connection is made, the LAN LED indicator will light up. When data traffic occurs on the network, red DATA LED indicator will blink during data transferring and receiving.

#### 3.6 Reset Button

If by any chance, you forget the setup password, or have incorrect settings making EX9132CST-DIO converter inoperable. First, turn on the power. Second, use any point tip to push this button and hold it about 3~4 seconds All the parameters will be reset to the factory default. But do not over 5 seconds , it will enter update mode.

### 3.7 LED Indicators

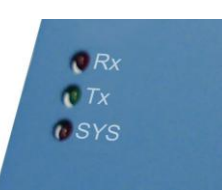

- RX (Red): When data are receiving to the network, the LED will blink
- TX (Green): When data are sending to the network, the LED will blink
- SYS (Green): It is a device statues indicator

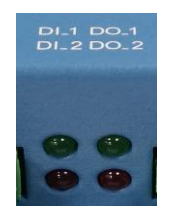

- DI\_1(Green): status of Digital input channel 1
- DI\_2(Red): status of Digital input channel 2
- DO\_1(Green): status of Digital output channel 1
- DO\_1(Red): status of Digital output

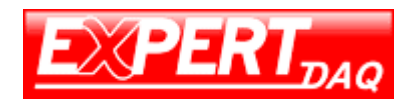

### 3.8 Wiring Architecture

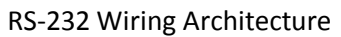

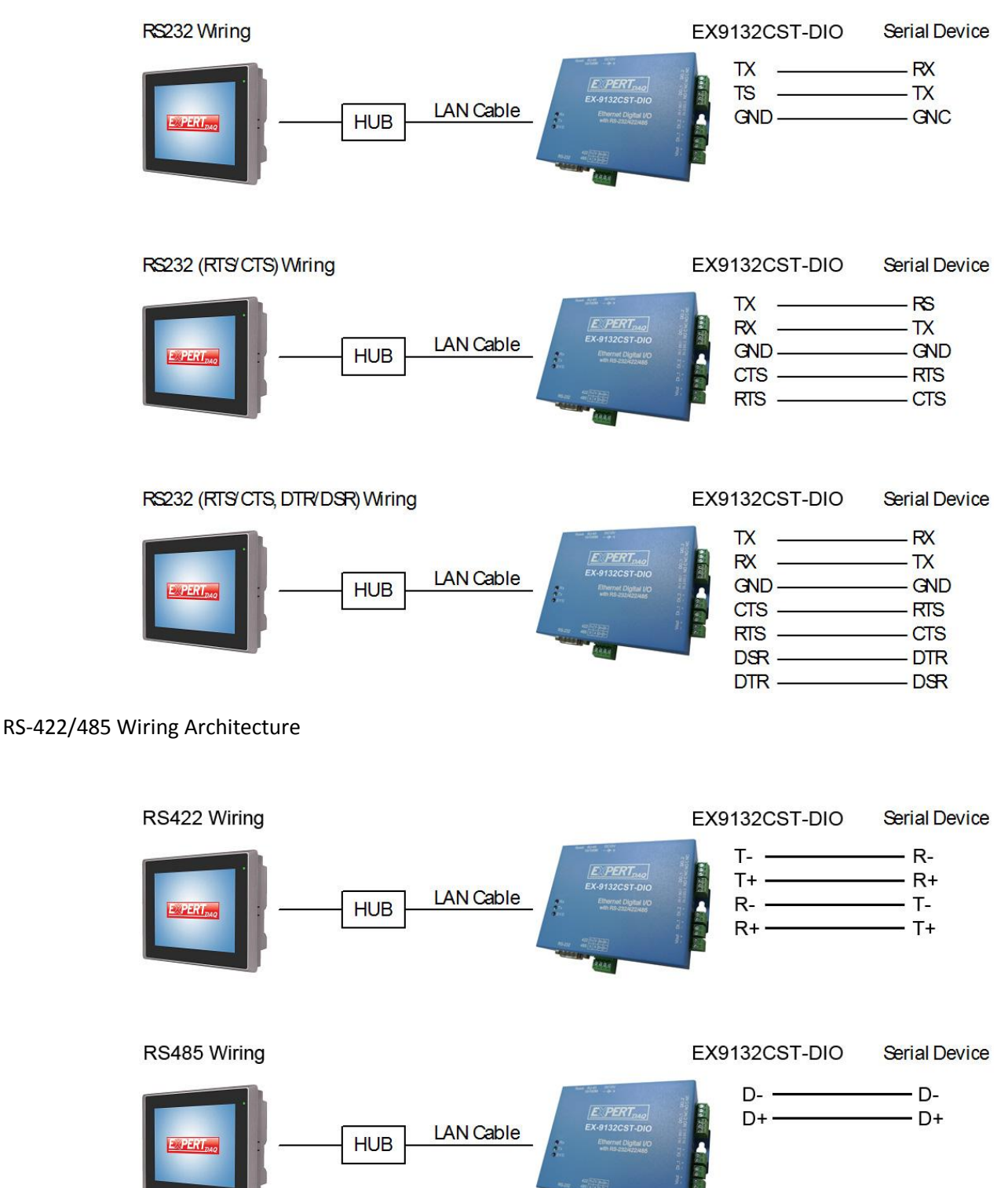

When you finish the steps mentioned above and the LED indicators are as shown in above diagram, the converter is installed correctly. You can use the Setup Tool "EX9132CST.exe" to setup the IP Address.

To proceed the advanced parameter setup, please use a web browser (IE or Netscape) to continue the detailed settings.

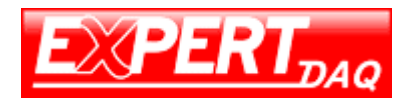

• Digital Output:

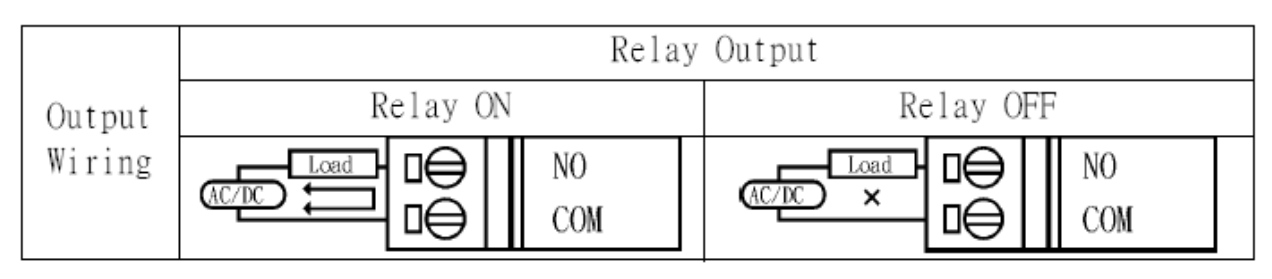

|        |          | Relay     | Output |          |           |
|--------|----------|-----------|--------|----------|-----------|
| Output | Relay ON |           | R      | elay OFF |           |
| Wiring |          | NC<br>COM |        |          | NC<br>COM |

|        | Relay    | Output    |
|--------|----------|-----------|
| Output | Relay ON | Relay OFF |
| Wiring |          |           |

|        | Relay    | Output    |
|--------|----------|-----------|
| Output | Relay ON | Relay OFF |
| Wiring |          |           |

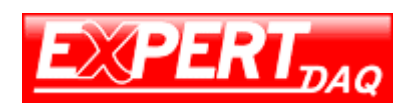

#### • Digital Input:

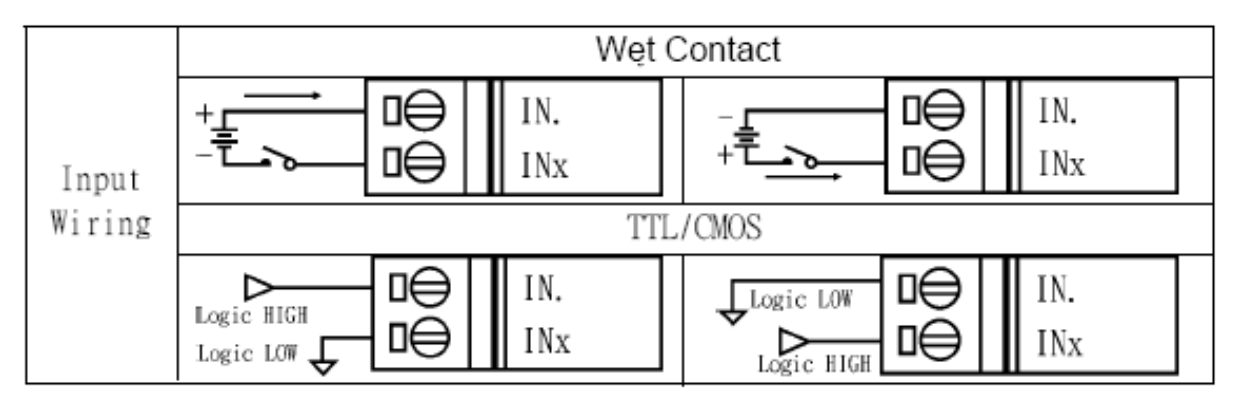

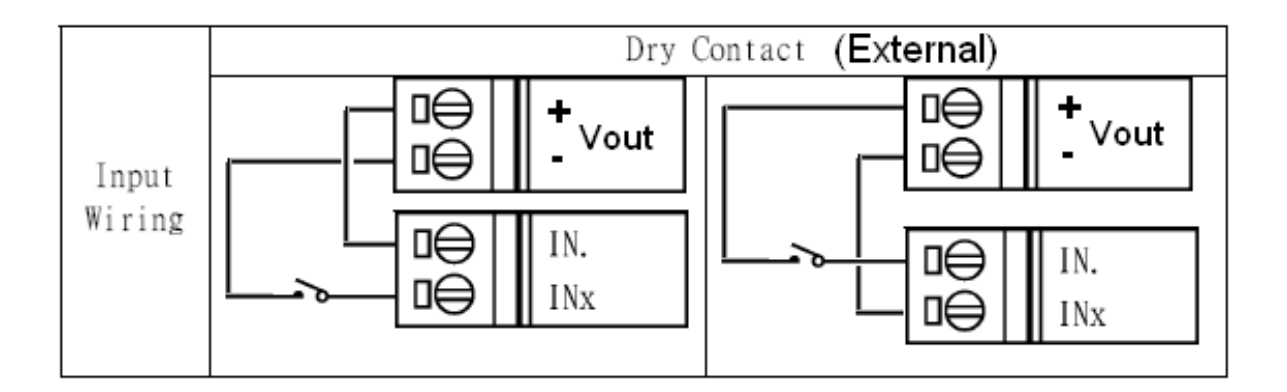

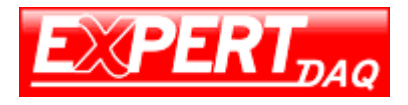

# 4 EX9132CST-DIO Converter Configuration

### 4.1

Find out the IP search tool program "EX9132CST.exe(Utility)" to execute. You may have to close the Firewall or AntiVirus program in order to accept it passing through.

### 4.2

If IP not show up, please press key "F5" to refresh the panel.

|   | IP Address    | Subnet Mask   | MAC Address       | Name        | Model |    |
|---|---------------|---------------|-------------------|-------------|-------|----|
| • | 192.168.1.100 | 255.255.255.0 | 24 81 AA 00 41 CE | EX9132C-DIO |       | 51 |
| ŧ |               |               |                   |             |       |    |

### 4.3

Ensure PC host and the Converter are in same network segment such as 192.168.1.xxx. If not in same network segment. Following procedure is needed:

### 4.3.1

Add a new IP address into PC host with network segment same as Converter's default 192.168.0.xxx or 192.168.1.xxx.

### 4.3.2

In PC host, click the "Local Area Connection" of Ethernet network.

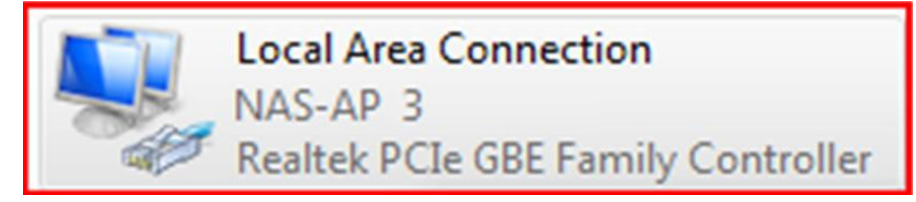

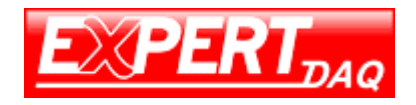

### 4.3.3

| lick the "Properties   | s″        |           |            |
|------------------------|-----------|-----------|------------|
| 🔋 Local Area Connectio | on Status |           | ×          |
| General                |           |           |            |
| Connection             |           |           |            |
| IPv4 Connectivity:     |           |           | Internet   |
| IPv6 Connectivity:     |           | No Interr | net access |
| Media State:           |           |           | Enabled    |
| Duration:              |           |           | 00:04:06   |
| Speed:                 |           | 1         | 00.0 Mbps  |
| Details                |           |           |            |
| Activity               |           |           |            |
|                        | Sent —    | <b>-</b>  | Received   |
| Bytes:                 | 441,353   |           | 599,728    |
| Properties             | Disable   | Diagnose  |            |
|                        |           |           | Close      |

### 4.3.4

Click the "Internet Protocal(TCP/IPv4)", and the click "Properties"

| Local Area Connection Properties                             |
|--------------------------------------------------------------|
| Networking                                                   |
| Connect using:                                               |
| Realtek PCIe GBE Family Controller                           |
| Configure                                                    |
| This connection uses the following items:                    |
| Client for Microsoft Networks                                |
| 🗹 👵 QoS Packet Scheduler                                     |
| File and Printer Sharing for Microsoft Networks              |
| Internet Protocol Version 6 (TCP/IPv6)                       |
| Internet Protocol Version 4 (TCP/IPv4)                       |
| ✓ ▲ Link-Layer Topology Discovery Mapper I/O Driver          |
| Link-Layer Topology Discovery Responder                      |
|                                                              |
| Install Uninstall Properties                                 |
| Description                                                  |
| Transmission Control Protocol/Internet Protocol. The default |
| wide area network protocol that provides communication       |
|                                                              |
|                                                              |
| OK Cancel                                                    |

#### Manual

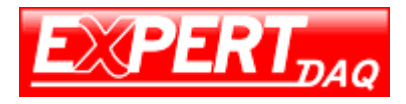

### 4.3.5

Key in the IP address, subnet mask, default gateway and preferred DNS server. These addresses should be authorized by MIS people.

| Internet Protocol Version 4 (TCP/IPv4                                                                            | 4) Properties                                                            |
|----------------------------------------------------------------------------------------------------|--------------------------------------------------------------------------|
| General                                                                                                    |                                                                          |
| You can get IP settings assigned aut<br>this capability. Otherwise, you need<br>for the appropriate IP settings. | omatically if your network supports<br>to ask your network administrator |
| Obtain an IP address automatic                                                                                   | ally                                                                     |
| Jse the following IP address: -                                                                                  |                                                                          |
| IP address:                                                                                                    | 192 . 168 . 1 . 123                                                      |
| Subnet mask:                                                                                                    | 255.255.255.0                                                            |
| Default gateway:                                                                                                 | 192.168.1.1                                                              |
| Obtain DNS server address aut                                                                                    | omatically                                                               |
| Jse the following DNS server a                                                                                   | ddresses:                                                                |
| Preferred DNS server:                                                                                            | 168 . 95 . 1 . 1                                                         |
| Alternate DNS server:                                                                                            | · · ·                                                                    |
| Validate settings upon exit                                                                                      | Advanced                                                                 |
|                                                                                                    | OK Cancel                                                                |

# 4.4.0

Alternatively, you may choose to change Converter's network segment directly to be same as per PC host. If PC host's network segment is 192.168.0.xxx then please change Converter's IP to 192.168.0.100 (to be authorized by MIS people).

| IP Searsh                                                                   | View C                           | onfig                         |                         |              |       |   |
|-----------------------------------------------------------------------------|----------------------------------|-------------------------------|-------------------------|--------------|-------|---|
| IP Address           ▶         192.168.1.100                                | AQ<br>Subnet Mask<br>255.255.255 | IP Address<br>Device Settings | Alt+Enter<br>Ctrl+Enter | 32C-DIO      | Model |   |
| *<br>Atheros AR8151 PCI-E Gigabit<br>MAC: 60EB69C832EC<br>IP: 60.251.35.135 | Form2                            | 5.0                           |                         | OK<br>Cancel |       | * |

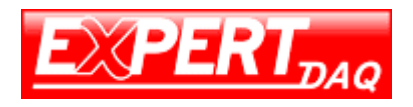

# 4.5 Configuration

### 4.5.1

Find out the IP search tool program "EX9132CST.exe(Utility)" to execute.

### 4.5.2

Click "Config" and "Device Settings".

| IP S                   | earsh                                                   | View                              | Config |                         |                         |         |       |   |
|------------------------|---------------------------------------------------------|-----------------------------------|--------|-------------------------|-------------------------|---------|-------|---|
| •                      | IP Address<br>192.168.1.100                             | DAQ<br>Subnet Mask<br>255.255.255 | IP A   | ddress<br>vice Settings | Alt+Enter<br>Ctrl+Enter | 32C-DIO | Model |   |
| *                      |                                                         |                                   |        |                         |                         |         |       |   |
|                        |                                                         |                                   |        |                         |                         |         |       |   |
| Ather<br>MAC<br>IP: 60 | os AR8151 PCI-E Gigat<br>: 60EB69C832EC<br>).251.35.135 | bit Ethernet Controller           |        |                         |                         |         |       | * |

### 4.5.3

Web browser will be opened. Input user name with "admin", leave the password in blank. Click the "Login" button.

| Login Setting                                 | )     |       |
|-----------------------------------------------|-------|-------|
| user name<br>使用者名稱:<br><b>password</b><br>密碼: | 1     |       |
|                                               | login | cance |

### 4.5.4

Configuration page will show up

|                                                                 | EX9132CST-DIO                                                                                                    |                                                                         |  |  |  |  |  |  |
|-----------------------------------------------------------------|----------------------------------------------------------------------------------------------------|-------------------------------------------------------------------------|--|--|--|--|--|--|
| Status<br>Network<br>RS232<br>RS485/422<br>Digital IO<br>System | Network       19         IP Address       19         Subnet Mask       25         Gateway       19         MAC Address       33         Packets Sent/Received       99 | 02.168.1.100<br>55.255.255.0<br>02.168.1.1<br>3-84-CF-8C-9A-4A<br>0/175 |  |  |  |  |  |  |
|                                                                 | System0/0System Up Time0/0Firmware Release20Serial Number29                                                                                                    | 00:00:18<br>015/11/06 1.1191<br>0911020027                              |  |  |  |  |  |  |

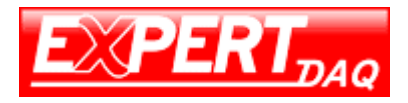

### 4.5.5

Network setup page:

Please ensure address of IP, Subnet Mask, Gateway are correct. Click "Save" to save any change, then a page show up "Back" and "Reboot" button. You may click "back" to set up continually or click "reboot" the device.

|                                                                 |                                                                                  | EX9132CST-DIO                                                                                                    |
|-----------------------------------------------------------------|----------------------------------------------------------------------------------|----------------------------------------------------------------------------------------------------|
| Status<br>Network<br>RS232<br>RS485/422<br>Digital IO<br>System | Network Link Speed<br>DHCP<br>IP Address<br>Subnet Mask<br>Gateway<br>DNS Server | Auto <ul> <li>Enable</li> <li>192.168.1.100</li> <li>255.255.255.0</li> <li>192.168.1.1</li> <li>168.95.192.1</li> </ul> |
|                                                                 |                                                                                  | Save                                                                                                    |

# EX9132CST-DIO

Status Network RS232 RS485/422 Digital IO System

# **Configuration Updated**

Back Reboot

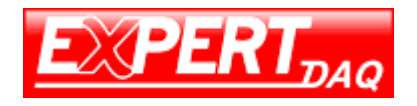

### 4.5.6

#### RS-232 setup page:

Assign socket port and the other parameters. Click "Save" to save any change, then a new page show up "Back" and "Reboot" button. Click "back" to set up continually or click "reboot" the device.

|                                                                 | EX9                                                                                                    | 132CST-DIO                                                                                                    |
|-----------------------------------------------------------------|----------------------------------------------------------------------------------------------------|----------------------------------------------------------------------------------------------------|
| Status<br>Network<br>RS232<br>RS485/422<br>Digital IO<br>System | RS232<br>Socket Port<br>Baud Rate<br>Parity<br>Data Bits<br>Stop Bits<br>Interface<br>RTS/CTS<br>DSR/DTR<br>Packet Mode for UART Input<br>Inactive Timeout<br>UART Command | 100       TCP Server ▼         115200 ▼ bps         None ▼         8 ▼         1 ▼         RS232 ▼         Hardware flow control         Socket status & control         Socket status & control         ✓ Enable         ✓ Enable         ✓ Enable         ✓ Enable         ✓ Enable |
|                                                                 |                                                                                                    | Save                                                                                                    |

### 4.5.7

RS-422/485 setup page:

Assign socket port and the other parameters. Click "Save" to save any change, then a new page show up "Back" and "Reboot" button. Click "back" to set up continually or click "reboot" the device.

|                                                                 | EX9                                                                                                    | 132CST-DIO                                                                                                    |
|-----------------------------------------------------------------|----------------------------------------------------------------------------------------------------|----------------------------------------------------------------------------------------------------|
| Status<br>Network<br>RS232<br>RS485/422<br>Digital IO<br>System | RS485/422<br>Socket Port<br>Baud Rate<br>Parity<br>Data Bits<br>Stop Bits<br>Interface<br>Packet Mode for UART Input<br>Inactive Timeout<br>UART Command | 101       TCP Server ▼         115200 ▼       bps         None ▼       8 ▼         1 ▼       RS485 (Half Duplex) ▼         ✓ Enable       ✓ Enable         ✓ Enable       5 minutes         ■ Enable       Save |
|                                                                 | UART Command                                                                                                    | Enable     Save                                                                                                    |

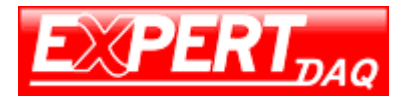

# 5 Testing procedure for data transmission

### 5.1

### Open the Hyper Terminal

| New Connection - HyperTerminal                                                                                                    |  |
|----------------------------------------------------------------------------------------------------|--|
| File Edit View Call Transfer Help                                                                                                    |  |
|                                                                                                    |  |
| Connection Description         Image: Connection         Enter a name and choose an icon for the connection:         Name:         Image: Connection         Connection         Image: Connection         Image: Conne |  |
| Disconnected Auto detect Auto detect SCROLL CAPS NUM Capture Print echo                                                                                                    |  |

# 5.2

#### Key in a file name of connection (ex. test) and then click "OK".

| New Connection - HyperTerminal                                                                                                    | □ X |
|----------------------------------------------------------------------------------------------------|-----|
| File Edit View Call Transfer Help<br>□ ☞ 중 3 💷 😁                                                                                                    |     |
| Connection Description         Image:         Itest         Itest         < |     |
| Disconnected Auto detect Auto detect SCROLL CAPS NUM Capture Print echo                                                                                                    | //  |

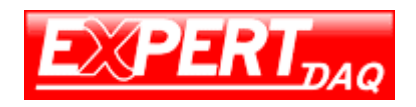

### 5.3

Choose TCP/IP, then click "OK".

### 5.4

Key in the Converter's IP address and Socket port then click "OK".

\*for testing RS-232: default Port Number is 100

\*for testing RS-422/485: default Port number is 101

| Connect To                                        | Connect To                                        |
|---------------------------------------------------|---------------------------------------------------|
| test 🗞                                            | test 💦                                            |
| Enter details for the host that you want to call: | Enter details for the host that you want to call: |
| Host address: 192.168.0.100                       | Host address: 192.168.0.100                       |
| Port number: 100                                  | Port number: 101                                  |
| Connect using: TCP/IP (Winsock)                   | Connect using: TCP/IP (Winsock)                   |
|                                                   |                                                   |
|                                                   |                                                   |
| OK Cancel                                         | OK Cancel                                         |

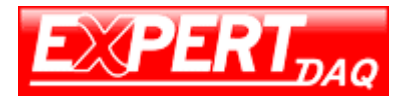

5.5 A HyperTerminal window will show up. The time counter start if connect is correct.

| 🇞 test - HyperTerminal           | <b>1</b> |        |      |     |         |            | _ <b>D</b> _ X |  |
|----------------------------------|----------|--------|------|-----|---------|------------|----------------|--|
| File Edit View Call Transfer Hel | 0        |        |      |     |         |            |                |  |
|                                  |          |        |      |     |         |            |                |  |
|                                  |          |        |      |     |         |            |                |  |
| Connected 0:00:10 Auto detect    | TCP/IP   | SCROLL | CAPS | NUM | Capture | Print echo |                |  |

#### 5.6

Echo Loop Test

- For RS-232 testing: Short DB9 connector #2 pin and #3 pin as circuit.
- For RS-422 testing: Short the green Terminal Block T+ to R+ and T- to R- or TX to RX. In RS-422/485 setup page: choose RS422 firstly.

| Stop Bits                  | 1 •                     |    |
|----------------------------|-------------------------|----|
| Interface                  | RS485 (Half Duplex) •   |    |
| Packet Mode for UART Input | RS485 (Half Duplex)     |    |
| Inactive Timeout           | RS422 (Full Duplex) Ite | es |

• Key in any characters. If those characters show on the screen means the loop test is successful.

| 🌒 test - HyperTerminal  |             |                |         |      |     |         |            | _ 0 | ×   |
|-------------------------|-------------|----------------|---------|------|-----|---------|------------|-----|-----|
| File Edit View Call Tra | ansfer Help |                |         |      |     |         |            |     |     |
| D 📽 👘 🐉 🗈 🎦             | r           |                |         |      |     |         |            |     |     |
|                         |             |                |         |      |     |         |            | 1   | 1 ^ |
| testtesttestte          | st123456    | 7890           |         |      |     |         |            |     |     |
|                         |             |                |         |      |     |         |            |     |     |
|                         |             |                |         |      |     |         |            |     |     |
|                         |             |                |         |      |     |         |            |     |     |
|                         |             |                |         |      |     |         |            |     |     |
|                         |             |                |         |      |     |         |            |     |     |
|                         |             |                |         |      |     |         |            |     |     |
|                         |             |                |         |      |     |         |            |     |     |
|                         |             |                |         |      |     |         |            |     |     |
|                         |             |                |         |      |     |         |            |     |     |
|                         |             |                |         |      |     |         |            |     |     |
|                         |             |                |         |      |     |         |            |     |     |
|                         |             |                |         |      |     |         |            |     |     |
|                         |             |                |         |      |     |         |            |     |     |
|                         |             |                |         |      |     |         |            |     |     |
|                         |             |                |         |      |     |         |            |     |     |
|                         |             |                |         |      |     |         |            |     |     |
|                         |             |                |         |      |     |         |            |     |     |
|                         |             | <b>T</b> 60 50 | CODOLL. | CARG |     |         | Distant.   |     | -   |
| Connected 0:00:54 A     | uto detect  | TCP/IP         | SCROLL  | CAPS | NUM | Capture | Print echo | _   |     |

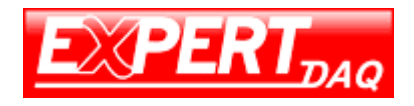

### 5.7

If not able to type or not seen any character present in the window, please check every step from beginning of this procedure.

### 5.8

For RS-485 testing: It needs two devices to connect the Terminal Block D+ to D+ and D- to D-.

In RS-422/485 setup page: choose RS485.

| Stop Bits                  | 1 •                          |
|----------------------------|------------------------------|
| Interface                  | RS485 (Half Duplex) <b>•</b> |
| Packet Mode for UART Input | RS485 (Half Duplex)          |
| Inactive Timeout           | RS422 (Full Duplex)          |

### 5.9

Sock ports must be differentiate between two devices.

| Chathan    | R\$485/422                               |                          |
|------------|------------------------------------------|--------------------------|
| Status     | Socket Port                              | 101 TCP Server •         |
| Decco      | Baud Rate                                | 115200 • bps             |
| N3232      | Parity                                   | None •                   |
| Digital IO | Data Bits                                | 8 •                      |
| System     | Stop Bits                                | 1 •                      |
| Oystern    | Interface<br>Backet Mode for LIABT Input | RS485 (Half Duplex) •    |
|            | Inactive Timeout                         | RS422 (Full Duplex) Ites |
|            | UART Command                             | Enable                   |
|            |                                          | Save                     |

| IP S | earsh                       | rises,m                      |                                  |                     |       |    |
|------|-----------------------------|------------------------------|----------------------------------|---------------------|-------|----|
| 2    |                             |                              |                                  |                     |       |    |
|      |                             | DAQ                          |                                  |                     |       |    |
| _    | IP Address                  | Subnet Mask                  | MAC Address                      | Name                | Model |    |
| •    | IP Address<br>192.168.1.100 | Subnet Mask<br>255.255.255.0 | MAC Address<br>24 81 AA 00 41 CE | Name<br>EX9132C-DIO | Model | 12 |

# 5.10

Run HyperTerminal as per RS-232 or RS-422 for two socket ports. Key in any characters show on the screen of another socket port means the loop test is successful.

| Image: test HyperTerminal         The Edit View Call Transfer Help         Image: Image: test test test test test test test te | Itest-HyperTerminal       File       Edit       View Call       Torstrestlest |
|----------------------------------------------------------------------------------------------------|-------------------------------------------------------------------------------|
| Connected 0:00:54 Auto detect TCP/IP SCROLL CAPS NUM Capture Print echo                                                        | Connected 0:00:54 Auto detect TCP/IP SCROLL CAPS NUM Capture Print echo       |

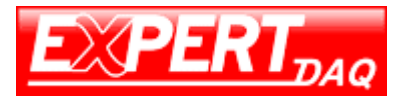

# 6 Digital Input / Output Status

You can connect to the digital I/O port of socket.

It will return the status of 8 pins of Digital I/O - "00000000"

When you connect the socket port of Digital I/O : 102

|                                                                 |                                                                                                    | TOPSCCC EX-9133C-DIO                                                                                                    |
|-----------------------------------------------------------------|----------------------------------------------------------------------------------------------------|----------------------------------------------------------------------------------------------------|
|                                                                 | Digital I/O                                                                                                 |                                                                                                    |
| Status<br>Network<br>RS232<br>RS485/422<br>Digital IO<br>System | Socket Port<br>IO1 Mode<br>IO2 Mode<br>IO3 Mode<br>IO4 Mode<br>IO5 Mode<br>IO6 Mode<br>IO7 Mode<br>IO8 Mode | 102       TCP Server ~         Input ~       Input ~         Input ~       Input ~         Input ~       Input ~         Input ~       Output ~         Output ~       Output ~ |
|                                                                 |                                                                                                    | Save                                                                                                    |

It will return the status of the TTL Digital I/O ; the default value is "00000000"

TTL Digital I/O total have 8 pins ; but the Digital I/O module are DO \*2 & DI\*2

#### DO-1 is pin 7 ; DO-2 is pin 8 ; DI- 1 is pin 1 ; DI- 2 is pin 2

Digital Output Command set is easier to you,

The default of every pin is "00000000". it is active high for Digital I/O,

when you want to set DO-1 (PIN 7) active , The command set is " 071 ",

"07" mean pin nr.of GPIO, "1" mean active status of Digital I/O pin 7. It will return the value "00000010" from digital I/O socket port.

If you want to change the Digital Output Status to low , The command set is "070", It will return the value "00000000"

from digital i/o socket port.

You can use Hyper-Terminal to control DO & monitor DI status :

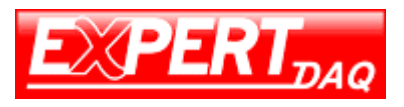

| d - 內容                 | 2 X              |
|------------------------|------------------|
| 連線到設定                  |                  |
| 🦓 d                    | 變更圖示(I)          |
| 主機位址(出):               | 192.168.1.101    |
| <br>連接埠號碼( <u>M</u> ): | 102              |
| 連線方式(11):              | TCP/IP (Winsock) |
|                        | 確定 取消            |

Press Dial-up , converter will response Digital I/O status "00000000" to Host

| 🧶 d - 超級終端機                                  | ٢     |
|----------------------------------------------|-------|
| 檔案(E) 編輯(E) 檢視(⊻) 呼叫(C) 轉送(I) 說明(出)          |       |
|                                              |       |
|                                              |       |
|                                              | <br>- |
| 連線 00:00:02 自動偵測 TCP/IP SCROLL CAPS NUM 擷 列印 |       |

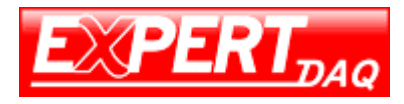

Digital I/O set pin 07 & 08 as Digital Output, set pin 01 &02 as Digital Input

| CC EX-9133C-DIO |
|-----------------|
| TCP Server ✓    |
|                 |

When you want to set DO-1 active , type "071" and press Enter key ,

it will return "00000010" status to Host

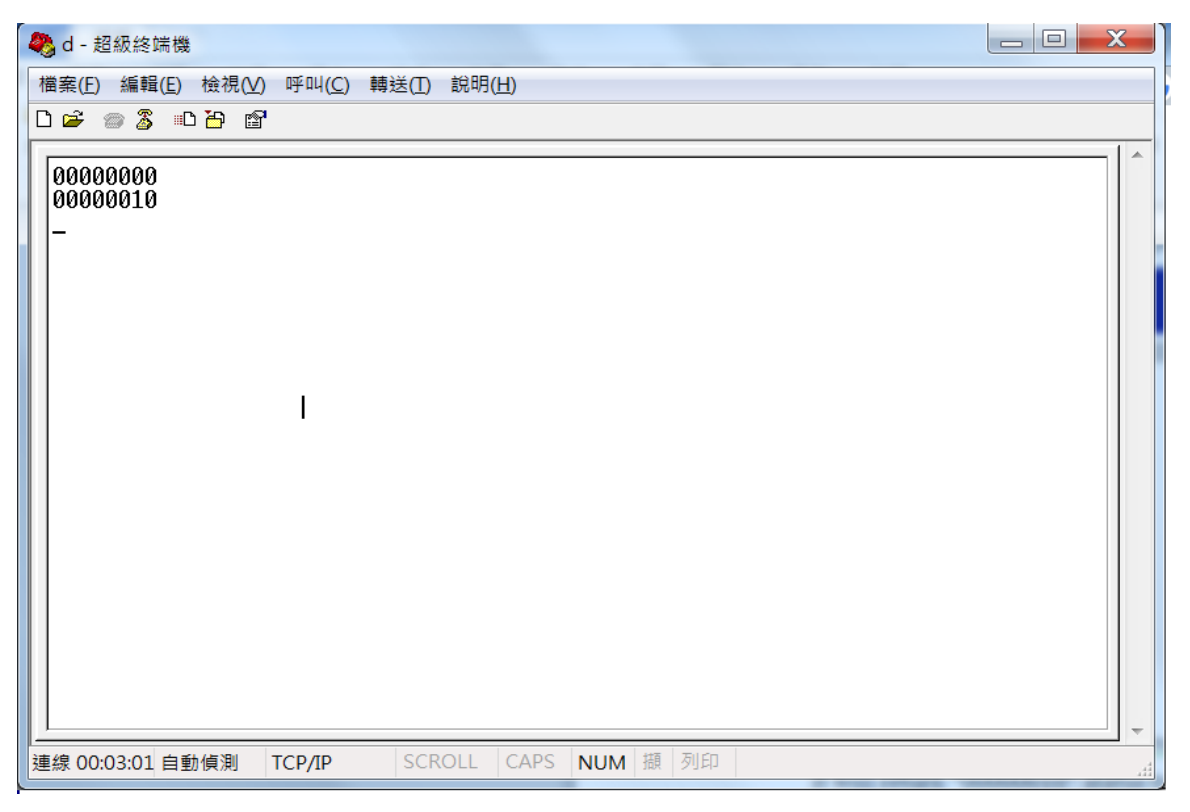

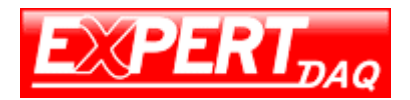

We will set DO-1 link to DI-1 for loop test , when DO-1 active ,DI-1 is active too

Pls see following response.

| 🧶 d - 超級終端機                                  |   |
|----------------------------------------------|---|
| 檔案(E) 編輯(E) 檢視(⊻) 呼叫(C) 轉送(I) 說明(出)          |   |
|                                              |   |
| 00000000<br>00000010<br>10000010             |   |
|                                              | 1 |
| 連線 00:07:00 自動偵測 TCP/IP SCROLL CAPS NUM 擷 列印 |   |

Set DO-1 to off , type "070" and press enter key , it will return "00000000" status to Host , Due to DI-1 is link to DO-1 ,

DO-1 off , DI-1 is off too.

| 🧞 d - 超級終端機                                  |     |
|----------------------------------------------|-----|
| 檔案(E) 編輯(E) 檢視(⊻) 呼叫(⊆) 轉送(I) 說明(出)          |     |
|                                              |     |
|                                              |     |
| 連線 00:09:03 自動偵測 TCP/IP SCROLL CAPS NUM 摄 列印 | .44 |

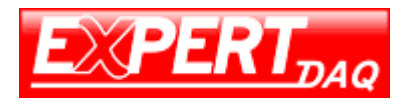

### 7 Appendix A (FAQ)

Q. Why can't the EX9132CST.exe detect the converter on the network?

A. Please check

- if the power is properly plugged to the converter.
- if the network cable is properly connected between the converter and the Hub.

Please refer to the "Hardware Installation" steps in Chapter 2.

Q. Why can't I use IE to setup the converter?

A. Please check if the network domain of your PC is the same as that of the converter.

### 7.1 Appendix B

Pin outs and Cable Wiring

• DC-In Jack

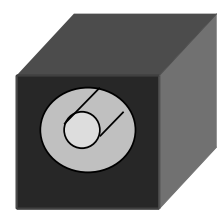

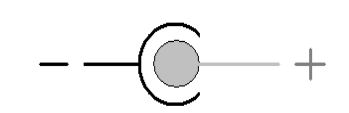

• RJ-45 Pin Assignment

RJ45 Port

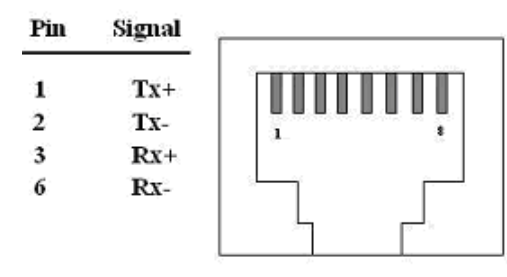

• RS-232 Pin Assignment

The pin assignment scheme for a 9-pin male connector on a DTE is given below.

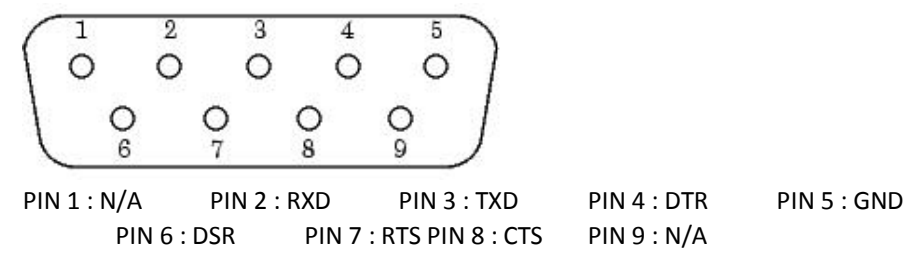

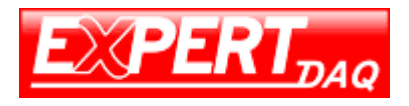

### • RS-485 Pin Assignment

The pin assignment scheme for a 2-pin RS-485 is given below.

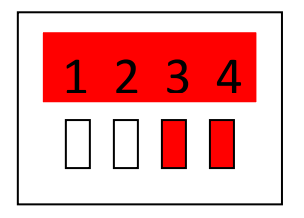

PIN 3 : D+ PIN 4 : D-

### • RS-422 Pin Assignment

The pin assignment scheme for a 4-pin RS-422 is given below.

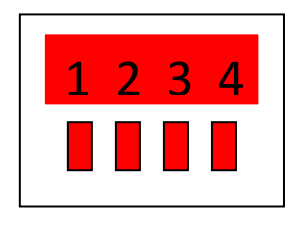

PIN 1 : T+ PIN 2 : T- PIN 3 : R+ PIN 4 : R-

• DIO Pin Assignment

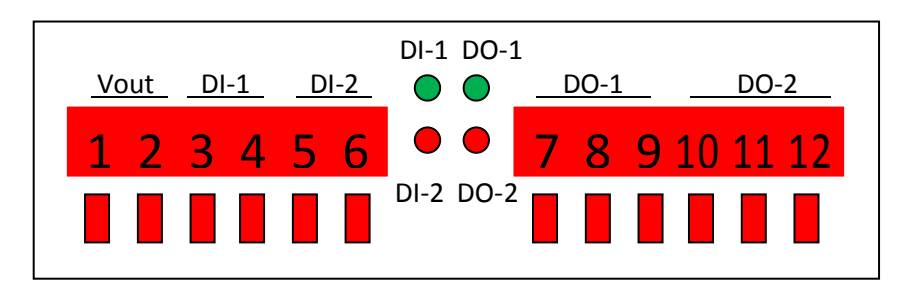

- Vout PIN 1 : V- PIN 2 : V+
- DI-1 PIN 3 : DI\_1- PIN 4 : DI\_1+
- DI-2 PIN 5 : DI\_2+ PIN 6 : DI\_2-
- DO-1 PIN 7 : DO\_1\_NO PIN 8 : DO\_1\_C PIN 9 : DO1\_1\_NC
- DO-2 PIN 10 : DO\_1\_NO PIN 11 : DO\_1\_C PIN 12 : DO1\_1\_NC